## (补学)学时申报操作流程

一、第一步:登录后右上角有学员中心,在学员中心—学习证书 处下载学习证书。(如提示:需完善信息则点击"个人信息"完善信息后再下载)

| Etc. and service                                 |                |             | 日期          | 车 0件 (学员中心) () () () () () () () () () () () () () |
|--------------------------------------------------|----------------|-------------|-------------|----------------------------------------------------|
| 公需课广场 专业课灯                                       | <del>*</del> 场 |             |             |                                                    |
| 欢迎登陆,                                            | 学习证书           |             |             |                                                    |
| <ul><li>● 後次密約   後次个人信息</li><li>● 課程中心</li></ul> | 2022年          | 公需课<br>30学时 | 专业课<br>60学时 | 下統证书                                               |
| 혿 考试中心                                           |                | 公需课         | 专业课         |                                                    |
| ☑ 考试练习                                           | 2021年          | 32学时        | 60学时        | 下载证书                                               |
| 1 我的订单                                           |                | 公靈運         | 专业课         |                                                    |
| 💟 学习证书                                           | 2020年          | 30学时        | 65学时        | 下载证书                                               |
| <b>尼</b> 发票中心                                    |                | 公需课         | 专业课         |                                                    |
| 100 个人信息                                         | 2019年<br>个人信息  | 0学时         | 0学时         | 下载证书                                               |
|                                                  |                | 公靈運         | 专业课         | •                                                  |

二、第二步:登录济宁市专业技术人员继续教育管理服务平台 https://sdjn.yxlearning.com/,在"学时申报"处进行学时申报。

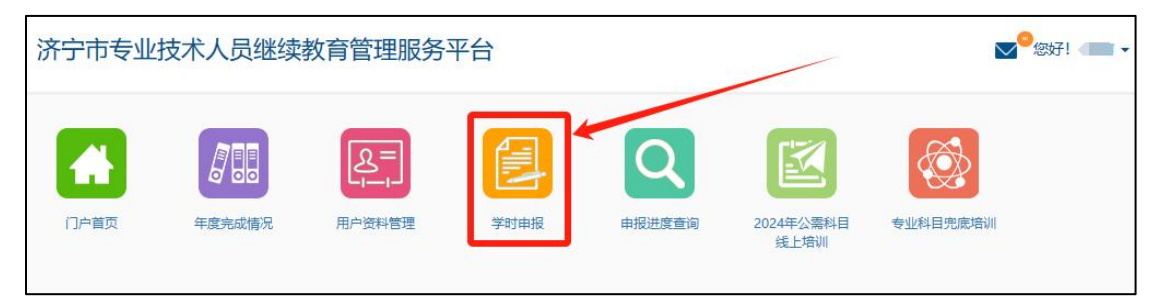

**三、第三步:**填写示范,填写完成后点击"提交申报"等待 审核,可在申报进度查询处查看学时申报进度。

| 学时申报 > 学时申报              |                                                                            |                                                                                  |
|--------------------------|----------------------------------------------------------------------------|----------------------------------------------------------------------------------|
|                          |                                                                            |                                                                                  |
| 请如实申报学时, 虚假申报学时的专业技术人员一经 | 查实,将被记入"济宁市专业技术人员职利<br>报职称。                                                | 你申报评审诚信档案库",记录期限为5年,在记录期内不得申                                                     |
| 计入年度*:                   | 2021                                                                       | → 申报哪一年,选择哪一年                                                                    |
| 申报科目*:                   | 公需科目                                                                       | 选择申报的课程类型,公需课<br>或专业课                                                            |
| 学习形式*:                   | 学时补学                                                                       | 新算说明 → 请选择"学时补学"                                                                 |
| 培训机构(单位)*:               |                                                                            | →填写证书上的培训机构名称                                                                    |
| 培训班名称*:                  |                                                                            | ──── ****年公需课或者专业课                                                               |
| 学习内容:                    |                                                                            |                                                                                  |
|                          |                                                                            |                                                                                  |
|                          |                                                                            |                                                                                  |
| 起止时间*:                   | 至                                                                          | → 开始时间填课程报名时间,结束时间填证书上的打印时间                                                      |
| 学习成绩:                    |                                                                            |                                                                                  |
| 申请学时*:                   |                                                                            | ₩ ↓ 填证书上的学时                                                                      |
| 附件*:                     | 添加附件 → 上传证书                                                                | 书                                                                                |
|                          | "提示文字:各部门、各单位内部自行组织开展的<br>经人力资源社会保障部门核准的培训备案表、培<br>"请上传相关证明材料扫描件,文件格式必须为"。 | 的各种专业科目培训需提供以下资料:<br>训通知、培训人员签到表等。<br>.jpg *.jpeg *.gif *.bmp *.png的图片,文件大小1M以内。 |
|                          | 保存暂不提交 提交申报                                                                |                                                                                  |